## How to Add Bar Information

The individual <u>must</u> be listed as a practicing attorney. If they are not listed as a practicing attorney, you can update this by going to the profile for the individual's profile and clicking **Edit** 

| Law Firm User Profile: Bruni, Keith |                                               |
|-------------------------------------|-----------------------------------------------|
| Law Firm Individual Profile         |                                               |
| Name: Keith Bruni                   | Address:                                      |
| Title: Partner                      |                                               |
| Practicing Attorney: Yes            | Phone:                                        |
| Gender:                             | Fax:                                          |
| Race:                               | Login ID: brunikax                            |
| Disabled Veteran: No                | Timekeeper Level: Partner                     |
| Birth Date:                         | Timekeeper ID: KB                             |
| Email: devnull@examen.com           | Date Terms & Conditions 11/02/2009<br>Signed: |
| Year of Service:                    | ISLN:                                         |

Change the Practicing attorney button from No to Yes and click **Save**.

| Edit User Profile: Bruni, Keith |                   |   |                        |                    |                                      |
|---------------------------------|-------------------|---|------------------------|--------------------|--------------------------------------|
| Save                            |                   |   |                        |                    | * Indicates Required Fields          |
| User Information                |                   |   |                        |                    |                                      |
| Prefix:                         | Select a Prefix 🔻 |   | Practicing Attorney: * | ©Yes ◯No           | D                                    |
| First Name: *                   | Keith             |   |                        |                    |                                      |
| Middle Initial:                 |                   |   | Email: *               | devnull@examen.com |                                      |
| Last Name: *                    | Bruni             |   | Race:                  |                    | ▼                                    |
| Suffix:                         |                   |   | Gender:                | -                  |                                      |
| Title: *                        | Partner           | • | Disabled Veteran:      | OYes ON            | lo                                   |
| Year of Service:                |                   |   | Date of Birth:         |                    | mm/dd/yyyy)                          |
|                                 |                   |   | ISLN:                  |                    | (link to Martindale-Hubbell Profile) |

Now scroll down to the Attorney Information section and click Edit

| Firm Accounting Office: |                                                                                      |
|-------------------------|--------------------------------------------------------------------------------------|
| Law School:             |                                                                                      |
| Graduated: 01/1900      |                                                                                      |
| Practice Start Date:    |                                                                                      |
|                         | Firm Accounting Office:<br>Law School:<br>Graduated: 01/1900<br>Practice Start Date: |

Enter the State, Agency, Bar Member Number, Year Admitted and License Status and click Save.